# Instruções de Operação

# Medidor de pH Seven2Go™

S2

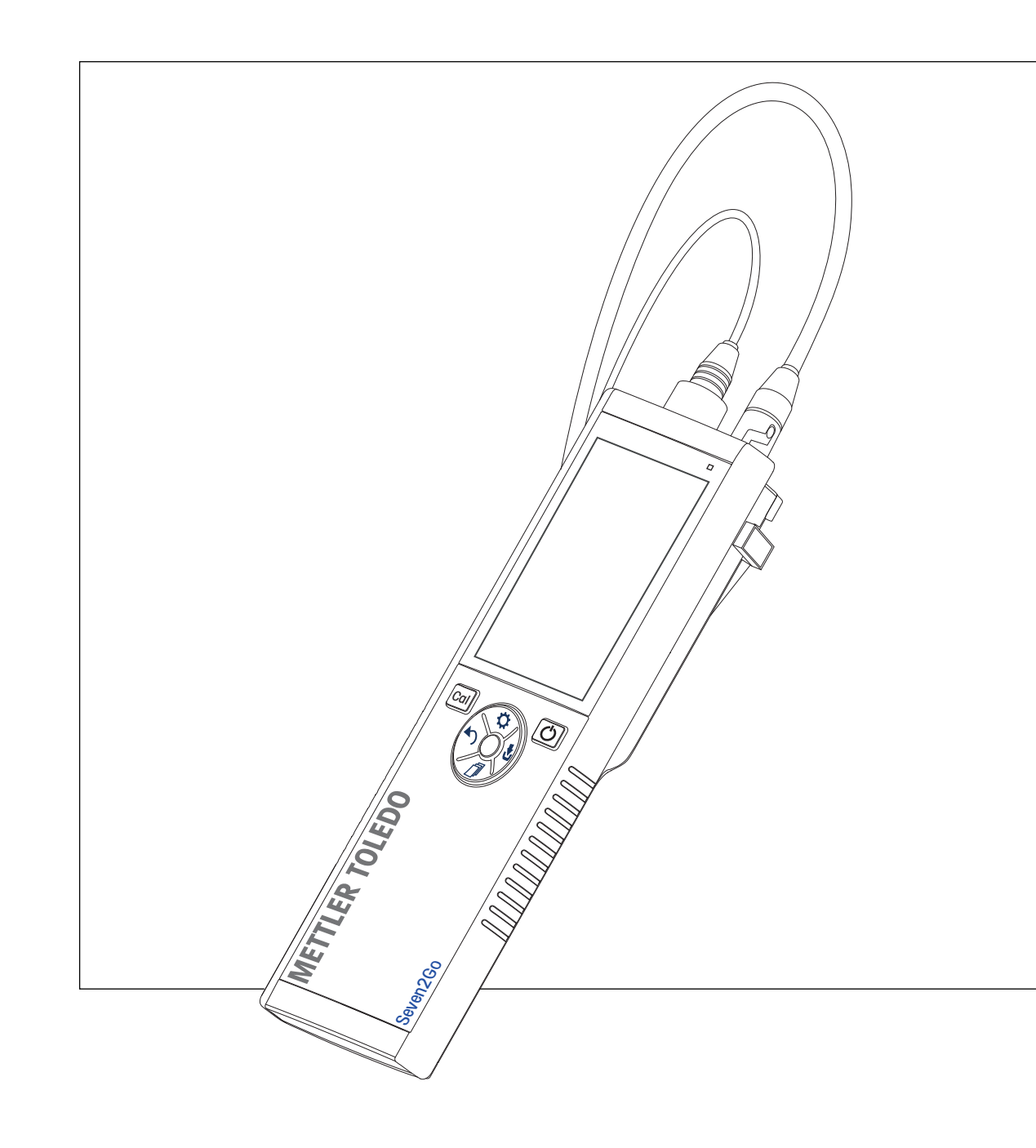

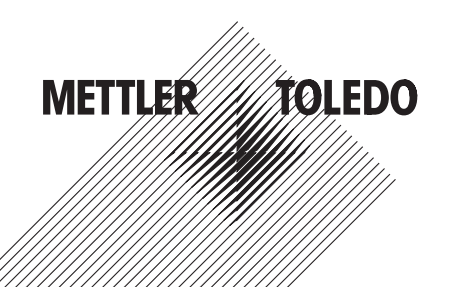

# Índice remissivo

| 1 | Introdução       |                |                                                                                     | 5  |
|---|------------------|----------------|-------------------------------------------------------------------------------------|----|
| 2 | Medidas de segu  | ırança         |                                                                                     | 6  |
|   | -                | 2.1            | Definição de Símbolos e Avisos                                                      | 6  |
|   |                  | 2.2            | Notas de segurança específicas para o produto                                       | 6  |
| 3 | Desenho e Funçã  | ÍO             |                                                                                     | 8  |
|   | -                | 3.1            | Visão Geral                                                                         | 8  |
|   |                  | 3.2            | Conexões de sensor                                                                  | 8  |
|   |                  | 3.3            | T-pad e teclas físicas                                                              | 9  |
|   |                  | 3.4            | Tela e ícones                                                                       | 10 |
|   |                  | 3.5            | Menu de configuração                                                                | 12 |
|   |                  | 3.5.1          | Navegação                                                                           | 12 |
|   |                  | 3.5.2          | Estrutura ao menu                                                                   | 13 |
| 4 | Colocando em op  | peraçao        |                                                                                     | 14 |
|   |                  | 4.1            | Escopo de entrega                                                                   | 14 |
|   |                  | 4.2            | Instalando as baterias                                                              | 15 |
|   |                  | 4.3            | Conectando sensores                                                                 | 16 |
|   |                  | 4.4            | Instalação do equipamento opcional                                                  | 17 |
|   |                  | 4.4.1<br>4 4 2 | Suporte de eletrodo<br>Unidade de estabilização do medidor de base                  | 17 |
|   |                  | 4.4.3          | Pulseira antiestática                                                               | 18 |
|   |                  | 4.5            | Ligando e desligando o instrumento                                                  | 19 |
| 5 | Operação do Inst | trumento       |                                                                                     | 20 |
|   |                  | 5.1            | Calibração                                                                          | 20 |
|   |                  | 5.1.1          | Grupos Buffer                                                                       | 20 |
|   |                  | 5.1.2          | Defina um padrão buffer definido pelo usuário.                                      | 20 |
|   |                  | 5.1.3<br>5.1.4 | Executando uma calibração de ponto 1<br>Executando uma calibração do ponto 2        | 21 |
|   |                  | 515            | Executando uma calibração de ponto 2<br>Executando uma calibração de ponto 3 4 ou 5 | 21 |
|   |                  | 52             | Configurações para medição                                                          | 22 |
|   |                  | 5.2.1          | Soluções de Medição                                                                 | 22 |
|   |                  | 5.2.2          | Critérios de estabilidade                                                           | 22 |
|   |                  | 5.2.3          | Formatos do ponto final                                                             | 22 |
|   |                  | 5.2.4          | Leitura de Intervalo Cronometrada                                                   | 23 |
|   |                  | 5.2.5          | Rei. Desiocamento mv                                                                | 23 |
|   |                  | 5.3            | Medição de amostra                                                                  | 23 |
|   |                  | 5.3.1<br>5.3.2 | Executando uma mV ou rel. Medição do mV                                             | 23 |
|   |                  | 5.4            | Medição da temperatura                                                              | 24 |
|   |                  | 5.4.1          | Captação automática de temperatura (ATC)                                            | 24 |
|   |                  | 5.4.2          | Captação de temperatura manual (MTC)                                                | 24 |
|   |                  | 5.5            | Usando a memória                                                                    | 25 |
|   |                  | 5.5.1          | Armazenando um resultado de medição                                                 | 25 |
|   |                  | 5.5.2          | Recuperando da memória                                                              | 25 |
|   |                  | 5.5.3          |                                                                                     | 25 |
|   |                  | 5.6            | Alimentação ligada/desligada                                                        | 25 |
|   |                  | 5.7            | Instrumento de auto teste                                                           | 26 |
|   |                  | 5.8            | Usar val. fábrica                                                                   | 26 |

| 6  | Manutenção            |                        | 27 |
|----|-----------------------|------------------------|----|
|    | 6.1                   | Limpando a carcaça     | 27 |
|    | 6.2                   | Manutenção do eletrodo | 27 |
|    | 6.3                   | Mensagens de erro      | 27 |
|    | 6.4                   | Descarte               | 29 |
| 7  | Dados técnicos        |                        | 30 |
| 8  | Portfólio de Produtos |                        | 31 |
| 9  | Acessórios            |                        | 32 |
| 10 | Apêndice              |                        | 33 |
|    | 10.1                  | Buffers                | 33 |

# 1 Introdução

Agradecemos a sua aquisição deste medidor portátil de alta qualidade da METTLER TOLEDO. Onde quer que você for medir pH, condutividade ou oxigênio dissolvido - além de ser um investimento duradouro os Se-ven2go™ portáteis foram desenvolvidos para oferecer dados de forma rápida e com qualidade com a necessidade do uso de apenas uma mão. Se você trabalha em um laboratório, em linha ou ao ar livre, os medidores Seven2Go ™ Ihe fornecerão a medição de alta qualidade onde quer que vá. O Seven2Go™ oferece muitos recursos interessantes, como:

- Menus simples e intuitivos que encurtam passos necessários para configurar a medição e calibração
- As teclas físicas do T-Pad, para navegação confortável e rápida.
- Protetores laterais em borracha, para manusear confortavelmente com apenas uma mão.
- Classificação IP67 para todo o sistema de medição, incluindo medidores, sensores e cabos de conexão
- Acessórios úteis como o grampo de eletrodo, a unidade de base do medidor de estabilização, a pulseira e a maleta de transporte uGo ™ com o interior hermeticamente fechado para uma limpeza fácil.

# 2 Medidas de segurança

#### 2.1 Definição de Símbolos e Avisos

Notas de segurança são marcadas com palavras de sinal e símbolos de advertência. Elas mostram problemas de segurança e advertências. Ignorar as notas de segurança poderá resultar em lesões pessoais, danos ao instrumento, mau funcionamento e resultados falsos.

#### Alertas

| ADVERTÊNCIA | uma situação perigosa com risco médio, possivelmente resultando em le-<br>sões graves ou morte, se não for evitada.                                  |
|-------------|----------------------------------------------------------------------------------------------------|
| CUIDADO     | para uma situação de perigo com baixo risco, resultando em danos para o dispositivo ou perda de dados, ou lesões leves ou sérias se não for evitada. |
| Atenção     | (sem símbolo)<br>para obter informações importantes sobre o produto.                                                                                 |
| Nota        | (sem símbolo)<br>para obter informações úteis sobre o produto.                                                                                       |

#### Símbolos de aviso

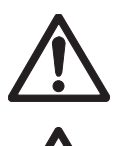

Substância inflamável ou explosiva

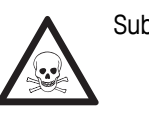

Substância tóxica

#### 2.2 Notas de segurança específicas para o produto

Perigo geral

Seu instrumento reúne a tecnologia mais avançada e está em conformidade com todos os regulamentos de segurança reconhecidos, no entanto, determinados riscos poderão surgir em circunstâncias extrínsecas. Não abra a carcaça do instrumento: ela mão contém nenhuma peça que possa ter mantida, reparada ou substituída pelo usuário. Se o instrumento apresentar qualquer problema, entre em contato com seu revendedor autorizado ou representante de serviços da METTLER TOLEDO.

#### Finalidade

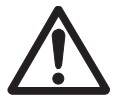

Este instrumento é adequado para uma ampla linha de aplicações em diversas áreas e é adequado para medição de pH (S2, S8), condutividade (S3, S7) ou oxigênio dissolvido (S4,S9).

Por essa razão, seu uso requer conhecimento e experiência em manusear substâncias tóxicas e cáusticas, bem como o conhecimento e a experiência em manusear reagentes específicos que podem ser tóxicos ou perigosos para determinadas aplicações.

O fabricante não se responsabiliza por quaisquer danos resultantes do uso incorreto ou divergente das instruções de operação. Além disso, as especificações e os limites técnicos do fabricante devem ser respeitados em todos os momentos e por motivo algum devem ser ignorados.

#### Localização

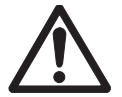

O instrumento foi desenvolvido para operar em local interno e não pode ser utilizado em ambientes explosivos.

Coloque o instrumento em um local adequado para operação, protegido da luz solar direta e de atmosfera de gases corrosivos. Evite vibrações poderosas, flutuações excessivas de temperatura e temperatura inferior a 0 °C e acima de 40 °C.

#### Roupa protetora

É aconselhável usar roupa protetora no laboratório ao trabalhar com substâncias perigosas ou tóxicas.

Um jaleco de laboratório deverá ser utilizado.

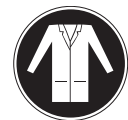

Uma proteção para os olhos adequada deverá ser utilizada, por exemplo, óculos.

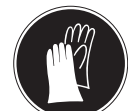

Utilize luvas adequadas ao manipular produtos químicos ou substâncias perigosas, verificando sua integridade antes da utilização.

#### Notas de segurança

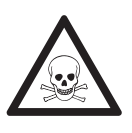

#### Produtos químicos

**ATENÇÃO** 

Todas as medidas de segurança relevantes devem ser observadas quando produtos químicos forem manuseados.

- a) Monte o instrumento em um local com boa ventilação.
- b) Qualquer quantidade derramada deve ser limpa imediatamente.
- c) Ao utilizar produtos químicos e solventes, siga as instruções do fabricante e as regras gerais de segurança do laboratório.

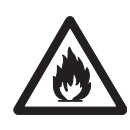

# ATENÇÃO

#### Solventes inflamáveis

Todas as medidas de segurança relevantes devem ser observadas quando produtos químicos e solventes inflamáveis forem manuseados.

- a) Mantenha todas as fontes de ignição longe da área de trabalho.
- b) Ao utilizar produtos químicos e solventes, siga as instruções do fabricante e as regras gerais de segurança do laboratório.

# 3 Desenho e Função

#### 3.1 Visão Geral

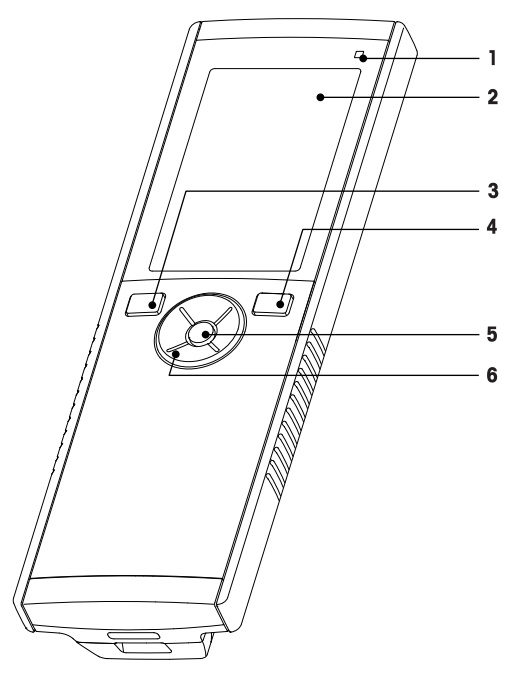

- 1 LED de estado (somente série Pro)
- 2 Exibir
- 3 Botão de calibração
- 4 Botão Liga/Desliga
- 5 Chave de leitura
- 6 T-Pad

#### 3.2 Conexões de sensor

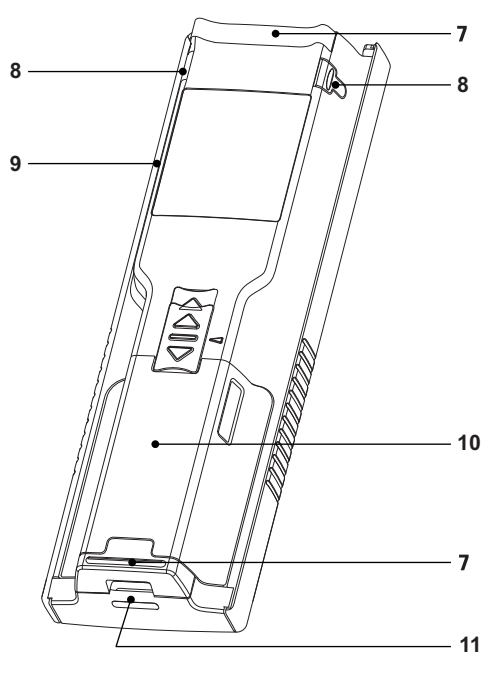

- 7 Pés de borracha
- 8 Pontos de fixação para o suporte de eletrodo
- 9 Micro porta USB (somente série Pro)
- **10** Compartimento de bateria
- 11 Abertura para pulseira antiestática

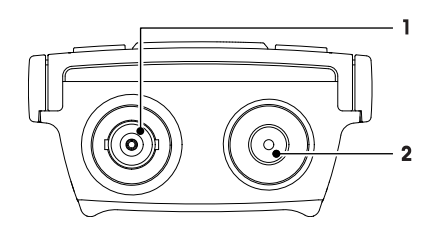

- 1 Entrada BNC para entrada de sinal mV/pH
- 2 Conexão (Conector) RCA para entrada de temperatura

# 3.3 T-pad e teclas físicas

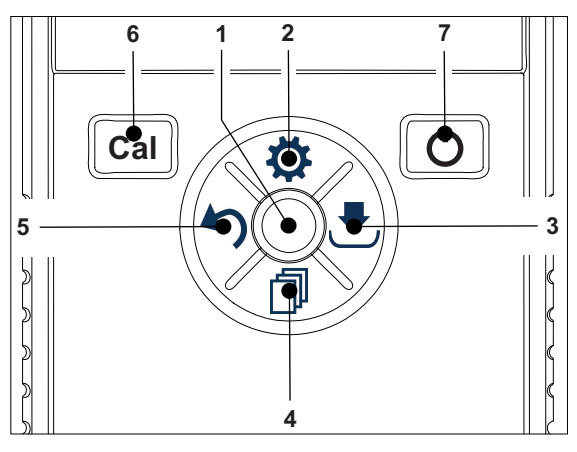

|   | Nome | Função                                             | Pressione<br>(na tela de medidas)  | Pressione<br>(outras telas)                                     |
|---|------|----------------------------------------------------|------------------------------------|-----------------------------------------------------------------|
| 1 | Read | Leia/Leve<br>manual do ponto final                 | •                                  |                                                                 |
|   |      | Confirmar                                          |                                    | •                                                               |
| 2 | ¢    | Abrir Menu Configuração                            | •                                  |                                                                 |
|   |      | Editar valor<br>(Aumentar)                         |                                    | •                                                               |
| 3 |      | Salvar                                             | •                                  |                                                                 |
|   |      | Direção Direita                                    |                                    | •                                                               |
| 4 | đ    | Ligue o modo de medição                            | •                                  |                                                                 |
|   |      | Editar valor (Diminuir)                            |                                    | •                                                               |
| 5 | 5    | Acesso à memória dos úl-<br>timos dados de medição | •                                  |                                                                 |
|   |      | Sair                                               |                                    | •                                                               |
|   |      |                                                    |                                    | <ul> <li>&gt; 1 s (modo de edição)</li> </ul>                   |
|   |      |                                                    |                                    | <ul> <li>&gt; 1 s para sair (modo<br/>de calibração)</li> </ul> |
|   |      | Direção Esquerda                                   |                                    | •                                                               |
| 6 | Cal  | Inserir modo de calibra-<br>ção                    | •                                  |                                                                 |
|   |      | Acesso à memória de ca-<br>libração                | • > 1 s                            |                                                                 |
| 7 | Ċ    | Ligar/Desligar                                     | <ul> <li>1 s para ligar</li> </ul> | • 1 s para ligar                                                |
|   |      |                                                    | • 3 s para ligar                   | • 3 s para ligar                                                |

### 3.4 Tela e ícones

Ao ligar o instrumento, a tela inicial aparece por 3 segundos. A tela inicial mostra todos os ícones que podem aparecer na tela. No seguinte índice, você encontrará uma breve descrição sobre esses ícones.

#### Tela inicial

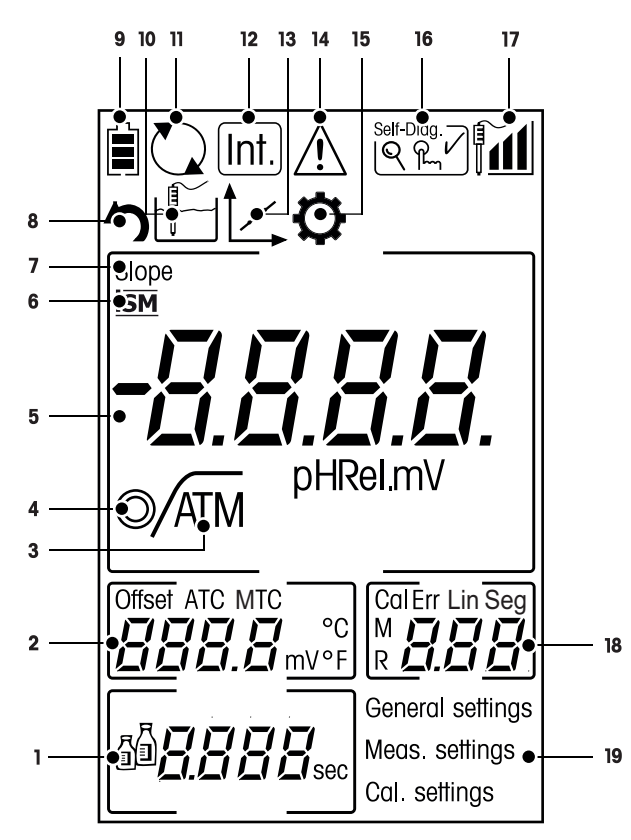

|   | Ícone      | Descrição                                                                                                    |  |
|---|------------|----------------------------------------------------------------------------------------------------|--|
| 1 | <u>j</u>   | Buffer/Configurações padrão                                                                                                    |  |
| 2 |            | Leitura de deslocamento                                                                                                    |  |
| 3 | A          | Formato do ponto final<br>A Automático<br>/⊤ Com tempo cronometrado<br>/™ Manual                                                                                                    |  |
| 4 | $\bigcirc$ | Critérios de estabilidade (apenas para pH)<br><ul> <li>rápido</li> <li>normal</li> </ul>                                                                                                  |  |
| 5 |            | Leitura de pH/mV                                                                                                    |  |
| 6 | ISM        | O sensor ISM foi detectado e está devidamente conectado                                                                                                    |  |
| 7 | SLOPE      | SLOPE é um dos dois indicadores de qualidade para o sensor conectado e é determinado durante a calibração.<br>Consulte o certificado de qualidade do sensor InLab® para mais informações. |  |
| 8 | 5          | Modo de recuperação                                                                                                    |  |
| 9 |            | Status da energia<br>completamente carregado<br>carga pela metade<br>carga baixa<br>completamente descarregado                                                                            |  |

|    | Ícone        | Descrição                                                                                                    |
|----|--------------|----------------------------------------------------------------------------------------------------|
| 10 |              | Modo de medição                                                                                                    |
| 11 |              | Alimentação ligada<br>(O instrumento nunca se desligará automaticamente até que a energia seja<br>consumida ou o botão Liga/Desliga seja pressionado manualmente)                                                                                                |
| 12 | Int.         | Ativo o modo da leitura de intervalo cronometrada                                                                                                    |
| 13 | 1            | Modo de calibração<br>Indica o modo de calibração e aparece sempre que você estiver realizando<br>uma calibração ou revisando dados de calibração.                                                                                                    |
| 14 | $\bigwedge$  | Falha ocorrida.                                                                                                    |
| 15 | $\mathbf{O}$ | Modo de configuração                                                                                                    |
| 16 |              | Modo de autodiagnostico<br>আ≊ Indicador de autodiagnostico<br>♀ Indicação para apertar o botão<br>✔ Autodiagnostico aprovado                                                                                                    |
| 17 |              | Desempenho do eletrodo<br>Ma Declive: 95-105% / Deslocamento: ± 0-15 mV (Eletrodo em boa condi-<br>ção)<br>Ma Declive: 90-94% / Deslocamento: ± 15-35 mV (Eletrodo precisa de lim-<br>peza)<br>Ma Declive: 85-89% / Deslocamento: > 35 mV (Eletrodo com defeito) |
| 18 |              | Ponto de calibração / Mensagem de falha                                                                                                    |
| 19 |              | Estrutura do menu principal                                                                                                    |

# 3.5 Menu de configuração

#### 3.5.1 Navegação

Para navegação geral no menu de configuração, leia a seguinte informação:

- Pressiones para entrar no menu de configuração.
- Pressione e segure 🥎 para sair do menu de configuração.
- Pressione Read para confirmar a mudança.
- Pressione e segure **Read** para sair do menu de configuração e retornar diretamente para a tela de medição de cada posição no menu de configuração.

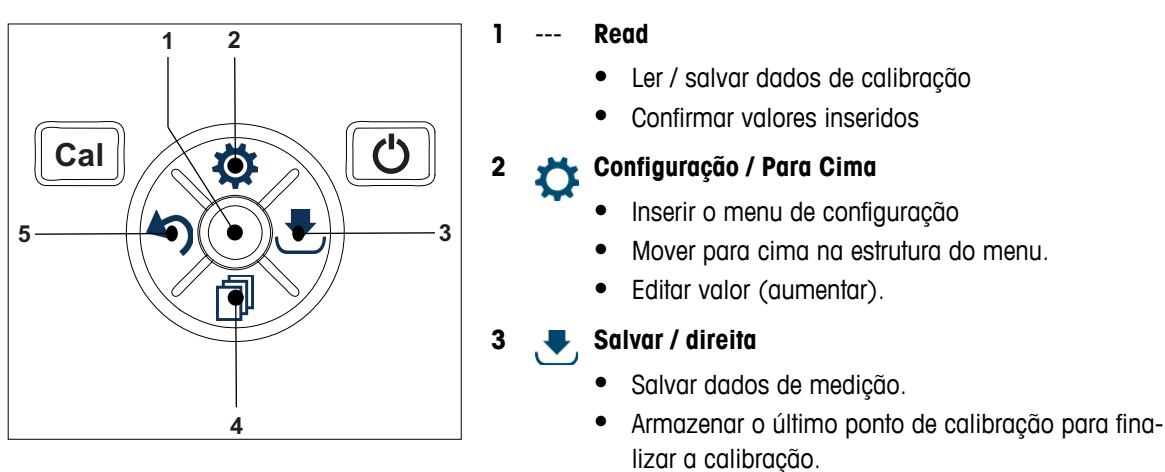

5

• Vá para direita.

#### 🖌 🦰 Modo / Para baixo

- Mudar modo de medição.
- Mover para baixo na estrutura do menu.
- Editar valor (diminuir).

#### 🍋 Acesso à memória / Esquerda

- Dados de registro / acesso a memória da última etapa.
- Vá para esquerda.
- Para ir ao menu ou sair da memória de dados (pressione >1 s).

#### 3.5.2 Estrutura do menu

| 1.                    | Configurações Gerais |                         |  |
|-----------------------|----------------------|-------------------------|--|
|                       | 1.                   | Config. Temperatura     |  |
|                       | 1.2                  | Cal 1                   |  |
|                       | 1.3                  | Cal 2                   |  |
|                       | 2.                   | Crit estabilidade       |  |
|                       | 2.1                  | Rápido                  |  |
|                       | 2.2                  | Normal                  |  |
|                       | 3.                   | Formatos de ponto final |  |
|                       | 3.1                  | Automático              |  |
|                       | 3.2                  | Por tempo               |  |
|                       | 3.2.1                | Tempo de medição        |  |
|                       | 3.3                  | Manual                  |  |
| 2. Config. da medição |                      |                         |  |
|                       | 1.                   | Intervalo de tempo      |  |
|                       | 2.                   | Resolução da medição    |  |
|                       | 3.                   | Rel. mV                 |  |
| 3.                    | Config de            | calibração              |  |
|                       | 1.                   | Defina tampões          |  |
|                       | 1.1                  | Buffer 1                |  |
|                       | 1.1.1                | Linear   Segmentado     |  |
|                       | 1.2                  | Buffer 2                |  |
|                       | 1.2.1                | Linear   Segmentado     |  |
|                       | 1.3                  | Buffer 3                |  |
|                       | 1.3.1                | Linear   Segmentado     |  |
|                       | 1.4                  | Buffer 4                |  |
|                       | 1.4.1                | Linear   Segmentado     |  |
|                       | 1.5                  | Buffer 5                |  |
|                       | 1.5.1                | Linear   Segmentado     |  |

# 4 Colocando em operação

#### 4.1 Escopo de entrega

Verifique a integridade da entrega. Os seguintes acessórios são parte do equipamento padrão do seu novo instrumento:

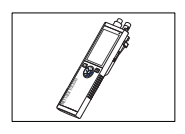

Instrumento S2 para medição de pH/mV

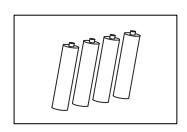

Bateria LR3/AA 1.5V 4 pçs.

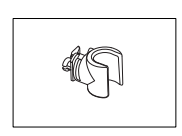

Suporte de eletrodo

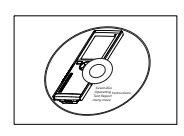

CD-ROM com instruções de operação

# 4.2 Instalando as baterias

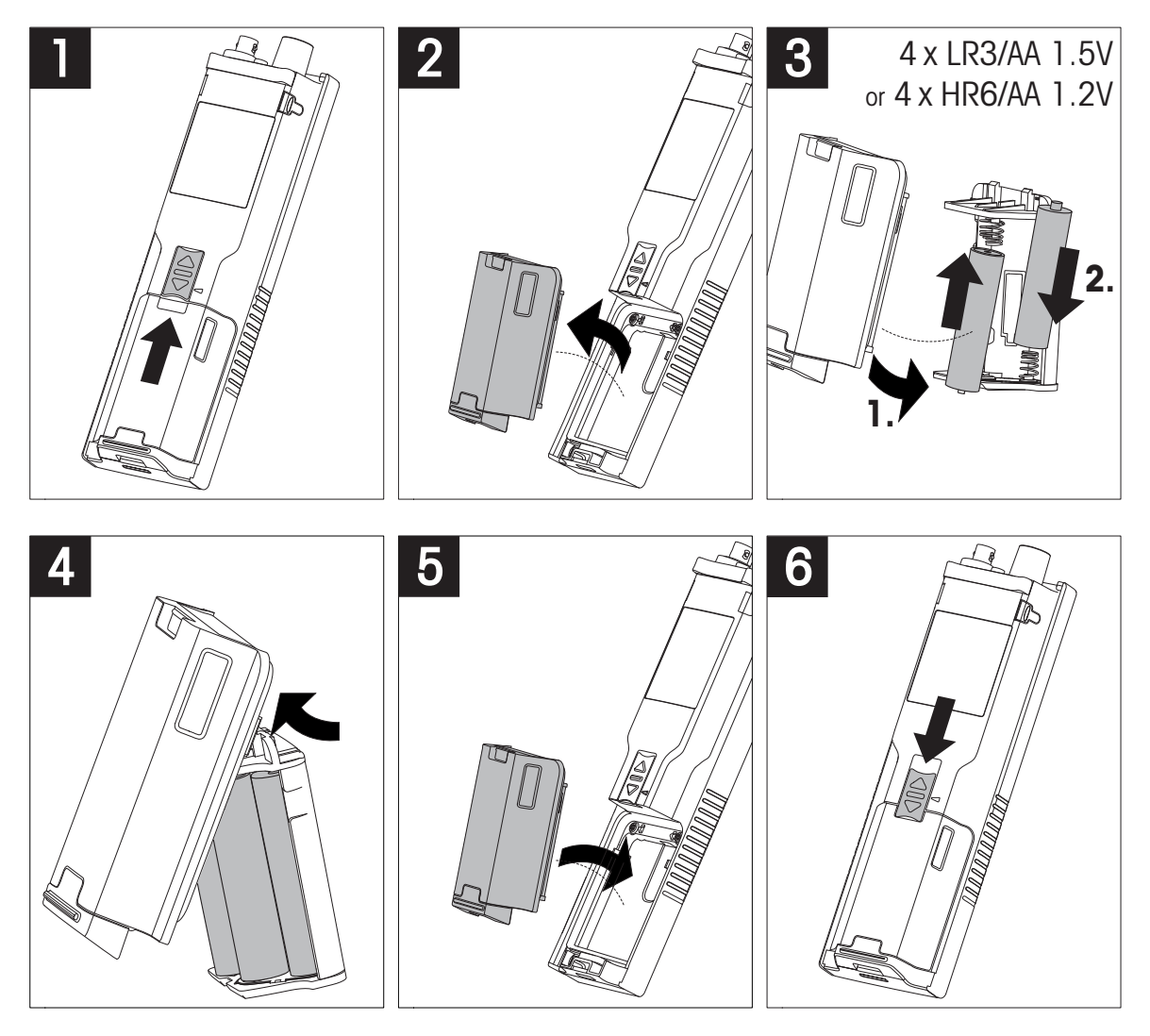

#### 4.3 Conectando sensores

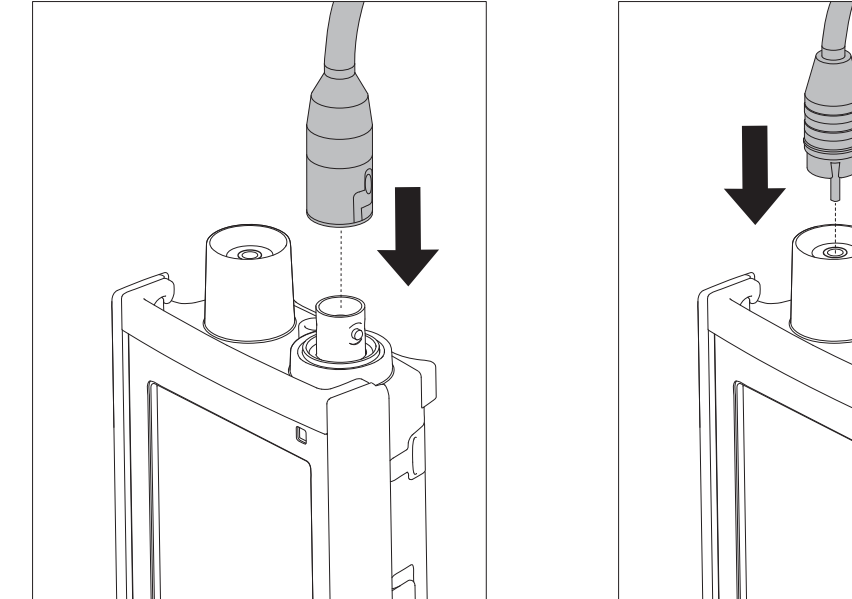

# 

#### ISM<sup>®</sup> sensor

Quando conectar um sensor ISM<sup>®</sup> para o medidor, uma das seguintes condições tem que ser realizada para que a calibração de dados seja transferida automaticamente do chip do sensor para o medidor e para uso em mais medições. Depois de encaixar o sensor ISM<sup>®</sup> as seguintes etapas devem ser seguidas:

- Ligue o medidor
- Pressione a tecla Readou aperte Cal o botão

O ícone ism aparece na tela O ID do sensor do chip do sensor está registrado e aparece na tela.

O histórico de calibração e os dados do sensor podem ser revisados no menu de dados.

#### Aviso

 Nós recomendamos desligar o medidor ao desconectar um sensor ISM! Ao fazer isso, você garante que o sensor não é removido enquanto o instrumento está lendo ou escrevendo os dados para o chip-ISM do sensor.

#### 4.4 Instalação do equipamento opcional

#### 4.4.1 Suporte de eletrodo

Para um posicionamento seguro do eletrodo, é possível montar um suporte ao lado do instrumento. O suporte do eletrodo faz parte da entrega. Você pode montá-lo de ambos os lados do instrumento para seu manuseio pessoal.

1 Retire a presilha de proteção (1).

2 Empurre o suporte do eletrodo (1) para dentro da reentrância (2) do instrumento.

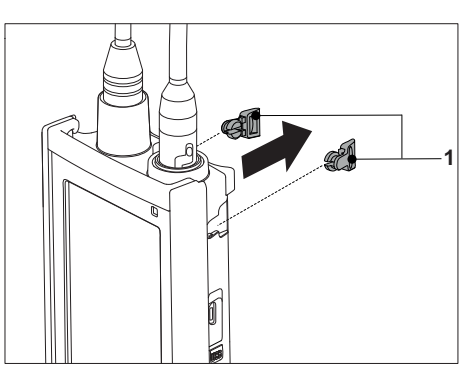

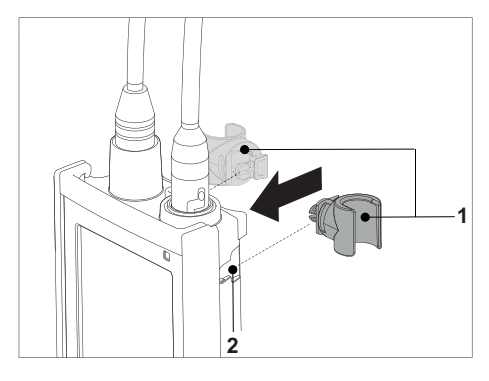

#### 4.4.2 Unidade de estabilização do medidor de base

A unidade de estabilização do medidor de base deve ser montada quando se for usar o instrumento em uma mesa. Ela garante um suporte mais firme e seguro ao apertar os botões.

1 Retire a presilha de proteção (1).

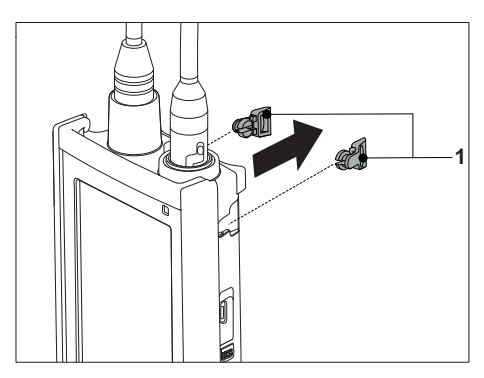

2 Empurre a unidade estabilizadora da base do medidor (1) para dentro das reentrâncias (2) do instrumento.

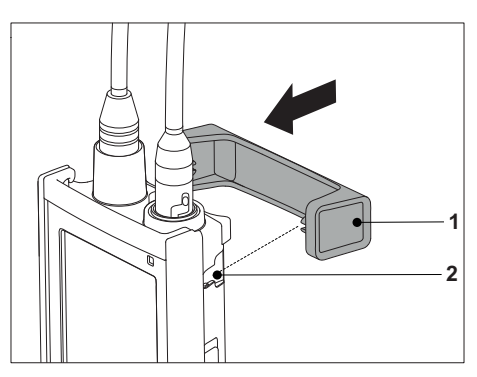

#### 4.4.3 Pulseira antiestática

Para uma melhor proteção contra os danos causados pela queda, é possível montar a pulseira antiestática como nos seguintes diagramas.

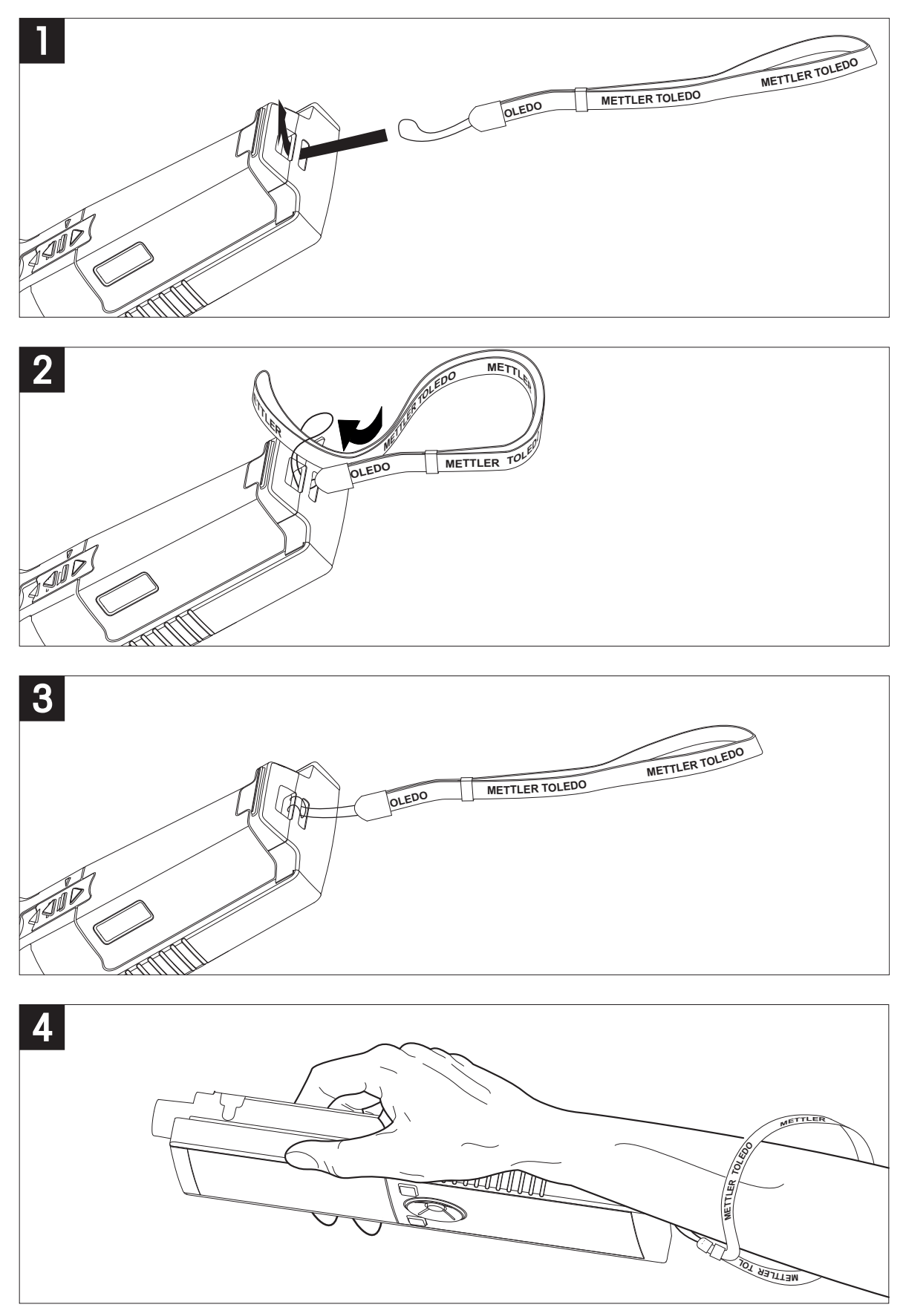

### 4.5 Ligando e desligando o instrumento

- 1 Pressione e solte O para ligar o instrumento
  - Todos os números digitais segmentados e ícones serão exibidos por 2 segundos. Após isso, a versão instalada do programa aparece (por exemplo, 1.00) e o instrumento está pronto para ser utilizado.
- 2 Pressione O por 2 segundos e, em seguida, solte o botão para desligar o instrumento.

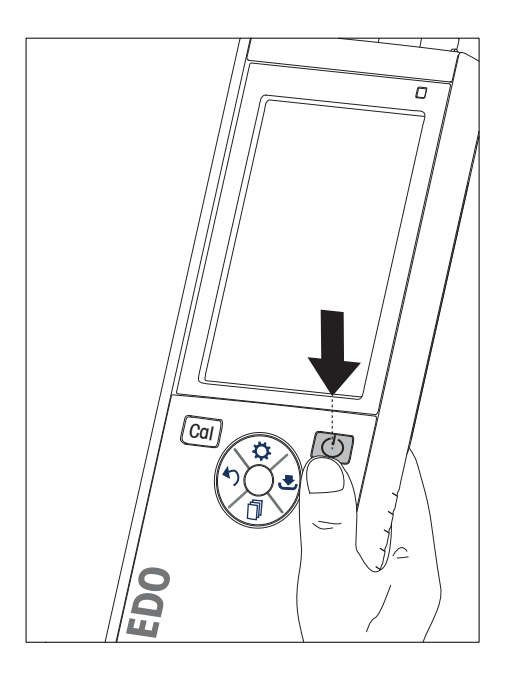

#### Aviso

 Por predefinição, após 10 minutos sem uso, o instrumento desliga automaticamente. A função de desligamento automático pode ser ligada/desligada no menu de configurações abaixo de Configurações Gerais.

#### A este respeito, consulte também

• Alimentação ligada/desligada (Página 25)

# 5 Operação do Instrumento

#### 5.1 Calibração

#### Aviso

- É recomendado o uso de um sensor de temperatura ou eletrodo com um sensor de temperatura integrado.
- Se você usar o MTC modo, você deve inserir o valor correto da temperatura a manter todos os buffers e soluções de amostras na temperatura definida.
- Para garantir a mais precisa leitura de pH, deve-se realizar a calibração regularmente.

#### 5.1.1 Grupos Buffer

O medidor Seven2Go<sup>™</sup> S2 pH/mV permite que você faça 1, 2, 3, 4 e 5 pontos calibração. Se você selecionar o seu grupo buffer de calibração de um dos quatro grupos predefinidos no medidor, os buffers são reconhecidos automaticamente e exibidos durante a calibração (reconhecimento automático de buffer). A tabela seguinte mostra os grupos buffer pré-definidos.

| B1 | 7,00  | 4,01  | 10,01 | 1,68  |        | @ 25°C |
|----|-------|-------|-------|-------|--------|--------|
| B2 | 7,00  | 4,01  | 9,21  | 2,00  | 11,00  | @ 25°C |
| B3 | 7,00  | 4,00  | 9,00  | 2,00  | 12,00  | @ 20°C |
| B4 | 6,860 | 4,003 | 9,182 | 1,680 | 12,460 | @ 25°C |

As tabelas (B1...B4) para a compensação de temperatura automática estão programadas no medidor. Também é possível seguir o procedimento de ajuste buffer descrito abaixo para definir seu próprio grupo buffer, mas, nesses casos, o reconhecimento automático do buffer não funciona durante a calibração.

#### A este respeito, consulte também

• Apêndice (Página 33)

#### 5.1.2 Defina um padrão buffer definido pelo usuário.

Os grupos Buffer 1 - 4 são fixos. A composição desses grupos de buffer pode ser encontrada no Apêndice. O grupo Buffer 5 é alterável (definido pelo usuário) e pode armazenar até 5 buffers customizados.

Para definir até cinco buffers definido pelo usuário, siga essas etapas:

- Pressiones para entrar no menu de configuração.
- 2 Selecione Config de calibração e pressione Read.
- 3 Selecione o grupo Buffer 5 usando 🌣 ou 🗇.
- 4 Pressione 🕭 para confirmar e ir para os valores de temperatura.
- 5 Modifique o valor da temperatura usandoo ou 🗇.
- 6 Pressione 🛃 para confirmar e ir para a unidade de temperatura.
- 7 Modifique a unidade de temperatura usando 🌣 ou 🗇.
- 8 Pressione 🛃 para confirmar e siga até o primeiro buffer no grupo buffer definido pelo usuário.
- 9 Pressione 🛃 novamente para inserir e modifica os valores buffer usando 🌣 ou 🗇.
- 10 Pressione para confirmar e retornar ao buffer.
- 11 Modifique o buffer usando 🜣 ou 🗇 e repita o passo 9 e 10 nos buffers restantes.
- 12 Pressione **Read** para confirmar.
- 13 Pressione e segure 🍤 para sair do menu de configuração.

#### Aviso

Ao inserir o valor do buffer definido pelo usuário, o medidor não aceita um valor inferior a 1 unidade de pH de outros valores presentes.

#### 5.1.3 Executando uma calibração de ponto 1

- Um eletrodo é conectado ao instrumento.
- 1 Coloque o eletrodo em um buffer de calibração e pressione Cal para iniciar a medição da calibração.
  - Os pontos finais do S2 de acordo com o modo da medida pré-selecionada (cronometrada, manual ou automática). Após a estabilização do sinal ou depois de pressionar **Read** (manual do ponto final) o medidor exibe e congela o buffer pertinente.
  - ⇒ O valor de correção e o declive são apresentados na tela.
- 2 Pressione **Read** para aceitar a calibração e retorne para a medição da amostra.
- 3 Pressione Exit para rejeitar a calibração

#### Aviso

 Com a calibração de 1 ponto, apenas o deslocamento é ajustado. Caso o sensor tenha sido calibrado anteriormente com a calibração multiponto, o declive previamente armazenado permanecerá. Caso contrário, o declive teórico (59.16 mV/pH) será usado.

#### 5.1.4 Executando uma calibração de ponto 2

- Um eletrodo é conectado ao instrumento.
- 1 Execute o primeiro ponto de calibração como descrito na sessão Executando uma calibração de ponto 1 (Página 21).
- 2 Limpe o eletrodo com água deionizada.
- 3 Coloque o eletrodo em um buffer de calibração buffer e pressione Cal para iniciar a medição da calibração.
  - Os pontos finais do S2 de acordo com o modo da medida pré-selecionada (cronometrada, manual ou automática). Após a estabilização do sinal ou depois de pressionar **Read** (manual do ponto final) o medidor exibe e congela o buffer pertinente, atualiza o deslocamento do buffer e mostra o novo declive calculado a partir dos dois pontos de calibração.
- 4 Pressione **Read** para aceitar a calibração e retorne para a medição da amostra.
- 5 Pressione Exit para rejeitar a calibração

#### 5.1.5 Executando uma calibração de ponto 3, 4 ou 5.

- Um eletrodo é conectado ao instrumento.
- 1 Execute as mesmas etapas descritas na sessão Executando uma calibração de ponto 2 (Página 21).
- 2 Repita as etapas 2 e 3 da sessãoExecutando uma calibração de ponto 2 (Página 21) para o terceiro, quarto e quinto ponto de calibração.

# 5.2 Configurações para medição

#### 5.2.1 Soluções de Medição

Você pode definir a resolução para sua medição de pH nas Configurações para medição.

- 1 Pressionet para entrar no menu de configuração.
- 2 Selecione Config. da medição e pressione Read duas vezes.
- 3 Escolha a resolução usando 🍤 ou 🛃 (0.01 ou 0.1).
- 4 Escolha a resolução usando <sup>✿</sup> ou <sup>□</sup> (0.01 ou 0.1).
- 5 Pressione **Read** para confirmar.
- 6 Pressione e segure 🤊 para sair do menu de configuração.

#### 5.2.2 Critérios de estabilidade

É possível definir 2 critérios diferentes de estabilidade no seu dispositivo S2.

- Rápido ©: Os valores variam menos do que 1 mV, que corresponde a 0.1 pH
- Normal O: Os valores variam menos do que 0.5, que corresponde a 0.05 pH

Você pode definir os critérios de estabilidade para suas medidas de pH em Configurações de Medição.

- 1 Pressionet para entrar no menu de configuração.
- 2 Selecione Configurações Gerais e pressione Read duas vezes.
- 3 Escolha o critério de estabilidade usando 🌣 ou🗇.
- 4 Pressione **Read** para confirmar.
- 5 Pressione e segure 40 para sair do menu de configuração.

#### 5.2.3 Formatos do ponto final

O Seven2Go<sup>™</sup> oferece três formatos de ponto final.

#### Ponto final automático:

Com o ponto final automático, o critério de estabilidade selecionado (rápido, normal) determinar o final de uma leitura individual dependendo do comportamento do sensor usado. Isso garante uma medição fácil, rápida e precisa.

#### Ponto final cronometrado:

A medição é interrompida após um período definido pelo usuário (5 s - 3600 s).

#### Manual do ponto final:

Diferente do modo automático, o modo manual exige a interação do usuário para interromper a leitura de medição. Os três tipos diferentes de ponto final podem ser selecionados nas Configurações Gerais.

- 1 Pressionet para entrar no menu de configuração.
- 2 Selecione Configurações Gerais e pressione Read duas vezes.
- 3 Escolha o formato do ponto final utilizando 🌣 ou 🗇.
- 4 Pressione **Read** para confirmar.
- 5 Pressione e segure 40 para sair do menu de configuração.

#### 5.2.4 Leitura de Intervalo Cronometrada

Uma leitura é feita sempre após o decorrer de um certo intervalo (de 1 a 200 seg.) definido no menu. Ao trabalhar no modo Leituras por intervalo de tempo, o intervalo pode ser definido inserindo os segundos. A série de medição para de acordo com o formato do ponto final selecionado (Automático, Manual, ouPor tempo). Quando a Leituras por intervalo de tempo está Ligado, Int. aparece na tela.

- 1 Pressionet para entrar no menu de configuração.
- 2 Selecione Configurações de Medição e pressione Read.
- 3 Escolha o tempo do intervalo utilizando 🌣 ou 🗇.
- 4 Pressione **Read** para confirmar.
- 5 Pressione e segure 5 para sair do menu de configuração.

#### 5.2.5 Rel. Deslocamento mV

Nesse**Offset de mV rel.** modo, o valor de deslocamento é subtraído do valor medido. Tanto um valor de deslocamento pode ser inserido (-1999 ... +1999) quanto ele pode ser determinado através da medição do mV de uma amostra de referência.

- 1 Pressionet para entrar no menu de configuração.
- 2 Selecione Configuração de Medição e pressione Read três vezes.
- 3 Escolha o valor de deslocamento usando 🌣 ou 🗇.
- 4 Pressione **Read** para confirmar.
- 5 Pressione e segure 5 para sair do menu de configuração.

#### 5.3 Medição de amostra

#### 5.3.1 Executando uma medição de pH

- Um sensor é conectado ao instrumento.
- Os parâmetros de medição estão completamente definidos.
- Coloque o eletrodo na amostra e pressione **Read** para iniciar a medição.
  - ⇒ 0 ponto decimal pisca.
  - ⇒ A tela exibe o pH da amostra.
  - ⇒ O ponto final automático A é a configuração predefinida do medidor.
  - ⇒ Quando o sinal é estabilizado, a tela congela automaticamente, A aparece e o número decimal para de piscar.

#### Aviso

- Pressione e segure Read para comutar entre os modos do ponto final automático e manual.
- Pressione **Read** para finalizar uma medição. A tela congela e /m aparece.
- Critério de estabilidade para medição de pH e mV = O sinal do sensor de entrada não deve mudar mais que 1 vez mV durante os últimos 4 s quando Rápido escolhido ou 0.5 mV os últimos 6 s quando Padrão 1 escolhido.

#### 5.3.2 Executando uma mV ou rel. Medição do mV

- Um sensor é conectado ao instrumento.
- Os parâmetros de medição estão completamente definidos.
- 1 Pressione 🗇 repetidas vezes até que a unidade pertinente (mV ou rel. mV) seja exibida.
- 2 Execute as mesmas etapas descritas na sessão Executando uma medição de pH (Página 23).

#### 5.4 Medição da temperatura

#### 5.4.1 Captação automática de temperatura (ATC)

Para uma melhor precisão, nós recomendamos o uso de um sensor de temperatura integrado ou avulso. Se o sensor de temperatura for usado, **ATC** e a amostra da temperatura serão exibidas.

#### Aviso

• O medidor aceita sensores de temperatura NTC 30 kΩ.

#### 5.4.2 Captação de temperatura manual (MTC)

Caso o medidor não detecte o sensor de temperatura, ele comutará automaticamente para o modo de captação de temperatura manual eMTC será exibido. Para definir o MTC da temperatura, siga estes passos:

- 1 Pressionet para entrar no menu de configuração.
- 2 Selecione Configurações de Medição e pressione Read.
- 3 Aumente ou diminua o valor da temperatura para a MTC usando 🌣 ou 🗇.
- 4 Pressione **Read** para confirmar.
- 5 Pressione e segure 5 para sair do menu de configuração.

#### Aviso

- A temperatura padrão é de 25°C.
- A captura de temperatura funciona da mesma forma, não importa se ela é medida automaticamente (ATC) ou inserida manualmente (MTC).

#### 5.5 Usando a memória

#### 5.5.1 Armazenando um resultado de medição

O Seven2Go<sup>™</sup> pode armazenar até 200 de ponto final.

- Pressione 🛃 quando a medição for terminada.
  - ➡ M0001 indica que um resultado foi armazenado, e M2000 indica que o máximo de 200 resultados foram armazenados.

#### Aviso

#### A este respeito, consulte também

• Limpando a memória (Página 25)

#### 5.5.2 Recuperando da memória

- 1 Pressione 5 para recuperar valores armazenados na memória quando a medição de corrente tiver terminado.
- 2 Pressione 🜣 ou 🗇 para visualizar todos os resultados armazenados.
  - ⇒ De **R0001** a **R2000** indica qual resultado é atualmente exibido.
- 3 Pressione **Read** para sair.

#### 5.5.3 Limpando a memória

- 1 Pressione 5 para recuperar valores armazenados.
- 2 Pressione 🜣 ou 🗇 para visualizar todos os resultados armazenados até que ALL apareça.
- 3 Pressione Read.
  - ⇒ CLr pisca na tela.
- 4 Pressione Read para confirmar o apagamento ou pressione continuamente Spara cancelar.

#### 5.6 Alimentação ligada/desligada

Geralmente, o instrumento se desliga automaticamente após 10 minutos sem uso. Isto é para economizar bateria. Com a **alimentação ligada** você pode desativar esta configuração. Se **a alimentação** estiver ativa, o instrumento não se desligará até que a bateria seja consumida ou o usuário pressione O manualmente.

#### Ative a alimentação:

- Pressione 🖱 e **Read** simultaneamente.
  - ⇒ A alimentação está ativa, 🗅 aparece na tela.

#### Desative a alimentação:

- Pressione 🖒 e **Read** simultaneamente.
  - ⇒ A alimentação não está ativa, O desaparece da tela.

#### Aviso

Na entrega e após a reinicialização de fábrica, a função de alimentação está DESLIGADA.

#### 5.7 Instrumento de auto teste

- 1 Pressione Read e Cal simultaneamente até E aparecer.
  - Primeiro que cada ícone pisca um depois do outro por meio do qual é possível verificar se todos os ícones estão exibidos corretamente na tela. Depois disso a tela completa será exibida.
  - ⇒ Depois disso, 9- começa a piscar e os 7 ícones das teclas aparecem na tela.
- 2 Pressione qualquer tecla.
  - ⇒ O ícone específico desaparece da tela.
- 3 Pressione cada tecla uma vez.
- ⇒ Quando o autodiagnostico é concluído com sucesso, PAS e ✓ aparecem. Se o diagnóstico for falho, Err 1 aparece.

#### Aviso

 Deve-se pressionar todas as teclas em 2 minutos Caso contrário Err 1 aparece e o autodiagnostico tem que ser refeito.

#### 5.8 Usar val. fábrica

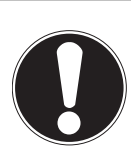

#### Perda de dados!

Aviso

Com a reconfiguração de fábrica, todas as configurações definidas pelo usuário serão definidas como padrão. Todas as memórias de dados (por exemplo os IDs das amostras, os IDs dos usuários) serão deletados.

- O instrumento está ligado.
- 1 Pressione **Read** e 🌣 simultaneamente.
  - ⇒ **RST** aparece na tela.
- 2 Pressione O.
  - ⇒ 0 instrumento desliga-se.
  - ⇒ Todas as configurações são repostas.
- 3 Pressione O para ligar o instrumento.

# 6 Manutenção

#### 6.1 Limpando a carcaça

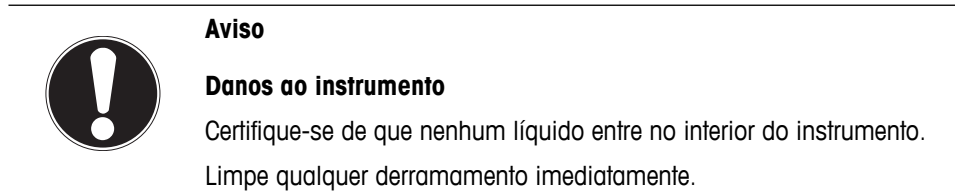

Os medidores não exigem nenhuma manutenção além de uma limpeza ocasional com um pano úmido. O gabinete do instrumento é feito de acrilonitrila butadieno estireno/policarbonato (ABS/PC). Este material é sensível a alguns solventes orgânicos, como tolueno, xileno e metil-etil-cetona (MEK).

- Limpe o gabinete do instrumento usando um pano umedecido com água e detergente suave.

#### 6.2 Manutenção do eletrodo

- Certifique-se de que os eletrodos de pH sejam mantidos sempre preenchidos com a solução adequada.
- Para uma máxima precisão, qualquer solução de preenchimento que tenha cristalizado ou se incrustado no exterior do eletrodo deve ser removida com água deionizada.
- Sempre guarde o eletrodo de acordo com as instruções do fabricante e não permita que ele seque.

Caso o grau do eletrodo caia rapidamente, ou se a resposta se torne lenta, os seguintes procedimentos podem ajudar. Tente um dos seguintes procedimentos, dependendo de sua amostra. Execute uma nova calibração após o tratamento.

| Sintoma                              | Procedimento                                                                    |
|--------------------------------------|---------------------------------------------------------------------------------|
| Acumulação de gordura ou óleo        | Desengordure a membrana com algodão embebido<br>em acetona ou solução de sabão. |
| A membrana secou.                    | Mergulhe a ponta do eletrodo em uma solução de<br>O,1M HCl durante uma noite.   |
| Acumulação de proteína no diafragma. | Remova os depósitos mergulhando o eletrodo em<br>uma solução de HCI/pepsina.    |
| Contaminação de sulfeto de prata.    | Remova os depósitos mergulhando o eletrodo em<br>uma solução de tioureia.       |

#### Observação

 As soluções de limpeza e preenchimento devem ser manipuladas com o mesmo cuidado dado a substâncias tóxicas ou corrosivas.

#### 6.3 Mensagens de erro

| Erro O | Erro ao acessar a memória                                                                         | • | Ligue e desligue novamente o Seven2Go.<br>Se este erro persistir, entre em contato com o Ser-<br>viço da METTLER TOLEDO.                                                                                                    |
|--------|---------------------------------------------------------------------------------------------------|---|----------------------------------------------------------------------------------------------------|
| Erro 1 | Autodiagnostico falhou:<br>Nem todas as chaves pressionadas reco-<br>nhecidas dentro de 2 minutos | • | Repita os procedimentos de autodiagnostico e as-<br>segure-se de que você termine pressionando to-<br>das as sete chaves dentro de dois minutos.<br>Se o erro aparecer novamente, entre em contato<br>com o Serviço da METTLER TOLEDO. |

| Erro 9 | Os dados da medição não podem ser ar-<br>mazenados duas vezes.                                                                                                    | • O valor de medição já foi armazenado.                                                                                                    |
|--------|----------------------------------------------------------------------------------------------------|----------------------------------------------------------------------------------------------------|
| Erro 7 | Erros de buffer definidos pelo usuário:<br>Ao inserir o valor do buffer definido pelo<br>usuário, o medidor não aceita um valor in-<br>ferior a 1 unidade de pH de outros valores<br>presentes. | <ul> <li>Insira um valor de pH seguindo a regra mencio-<br/>nada.</li> </ul>                                                                                                    |
|        | buffer reconhecido já foi usado em um ponto de calibração anterior.                                                                                                    | <ul> <li>que ele é novo.</li> <li>Verifique se o buffer não foi usado mais de uma vez durante a calibração.</li> <li>Para verificar a adequação do pH do eletrodo, meça as leituras do mV nos buffers 4 e 7. São es perados valores de 180 ± 30 mV e 0 ± 30 mV.</li> <li>Limpe ou substitua o eletrodo.</li> </ul>                                                          |
| Erro 5 | Valor do grau calculado, após a calibra-<br>ção, é fora da linha 85+110%                                                                                                    | <ul> <li>Certifique-se de que você tem o buffer correto e que ele é novo.</li> <li>Certifique-se de que você selecionou o grupo de buffer correto nas configurações.</li> <li>Para verificar a adequação do pH do eletrodo, meça as leituras do mV nos buffers 4 e 7. São es perados valores de 180 ± 30 mV e 0 ± 30 mV.</li> <li>Limpe ou substitua o eletrodo.</li> </ul> |
| Erro 4 | Valor de compensação calculado, após a<br>calibração, é fora da linha -60+60 mV                                                                                                    | <ul> <li>Certifique-se de que você tem o buffer correto e que ele é novo.</li> <li>Certifique-se de que você selecionou o grupo de buffer correto nas configurações.</li> <li>Para verificar a adequação do pH do eletrodo, meça as leituras do mV nos buffers 4 e 7. São es perados valores de 180 ± 30 mV e 0 ± 30 mV.</li> <li>Limpe ou substitua o eletrodo.</li> </ul> |
| Erro 3 | A temperatura medida durante a calibra-<br>ção está fora da linha 0+50°C                                                                                                    | <ul> <li>Mantenha a temperatura do buffer dentro da linha<br/>para a calibração.</li> <li>Para verificar a leitura de temperatura, execute<br/>uma medição na tampa de proteção em tempera<br/>tura ambiente e verifique a leitura correta.</li> </ul>                                                                                                    |
|        |                                                                                                    | <ul> <li>Verifique se todos os pinos dos plugues do cabo<br/>do eletrodo estão retos (não tortos).</li> <li>Para excluir um problema com medidor, conecte<br/>o plugue curto à conexão de BNC e meça a leitur<br/>de mV; ela deve ser 0±1 mV.</li> <li>Para verificar a adequação do pH d eletrodo, me-<br/>ça as leituras do mV no pH de buffer4</li> </ul>                |
| Erro 2 | A leitura de pH ou mV é fora da linha es-<br>perada<br>(consulte os dados técnicos no capítulo 9)                                                                                               | <ul> <li>Assegure-se de que a tampa de proteção do sensor tenha sido removida.</li> <li>Assegure-se de que o eletrodo seja colocado na solução da amostra.</li> <li>Verifique os dados de calibração. Se necessário, recalibre o eletrodo.</li> <li>Verifique se o eletrodo está devidamente conectado. Nem o plugue do eletrodo nem o conector da</li> </ul>               |
| Erro 2 | A leitura de pH ou mV é fora da linha es-                                                                                                    | • Assegure-se de que a tampa de proteção do sen-                                                                                                    |

| Erro 10 | A memória está cheia | • | Já foram salvos 200 resultados.              |
|---------|----------------------|---|----------------------------------------------|
|         |                      | • | Apague alguns resultados ou limpe a memória. |

#### 6.4 Descarte

De acordo com a Diretiva Europeia 2002/96/EC sobre Descarte de Equipamentos Elétricos e Eletrônicos (WEEE), este dispositivo não deve ser descartado em lixo doméstico. Isto também se aplica a países de fora da UE, de acordo com as suas regulamentações específicas.

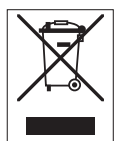

Por favor, descarte este produto de acordo com as regulamentações locais nos pontos de coleta especificados para equipamentos eletrônicos e elétricos. Se você tem alguma pergunta, entre em contato com a autoridade responsável ou o distribuidor do qual adquiriu este dispositivo. Se este dispositivo for repassado a outras partes (para uso profissional ou privado), o conteúdo desta regulamentação também deve ser relacionado.

Obrigado por sua contribuição para a proteção ambiental.

# 7 Dados técnicos

#### Geral

| Requisitos elétricos                                                          | Baterias                                                                                                    | 4 x LR6/AA 1.5 V Alcalina                                                                                                    |
|-------------------------------------------------------------------------------|----------------------------------------------------------------------------------------------------|----------------------------------------------------------------------------------------------------|
|                                                                               |                                                                                                    | - ou -                                                                                                    |
|                                                                               |                                                                                                    | 4 x HD6/AA 1 3 V NiMH recorregé                                                                                                    |
|                                                                               |                                                                                                    | vel                                                                                                    |
|                                                                               | Duração da bateria                                                                                                    | 250 400 b                                                                                                    |
| Dimensões                                                                     | Altura                                                                                                    | 222 mm                                                                                                    |
| Dimensoes                                                                     |                                                                                                    | 70 mm                                                                                                    |
|                                                                               | Profundidade                                                                                                    | 35 mm                                                                                                    |
|                                                                               | Peso                                                                                                    | 270 g                                                                                                    |
| Fxihir                                                                        |                                                                                                    | LCD segmentado b/w                                                                                                    |
| Condições ambientais                                                          | Temperatura de funcionamento                                                                                                    |                                                                                                    |
|                                                                               | Limidade Relativa                                                                                                    | 5% 85% (sem condensação)                                                                                                    |
|                                                                               |                                                                                                    | em 31 °C,                                                                                                    |
|                                                                               |                                                                                                    | linearmente descendo para 50%                                                                                                    |
|                                                                               |                                                                                                    | em 40 °C                                                                                                    |
|                                                                               | Categoria de sobretensão                                                                                                    | Classe II                                                                                                    |
|                                                                               | Grau de poluição                                                                                                    | 2                                                                                                    |
|                                                                               | Altitude máxima de operação                                                                                                    | Até 2.000 m                                                                                                    |
|                                                                               | Linha de aplicação                                                                                                    | Para uso interno e externo                                                                                                    |
| Materiais                                                                     | Gabinete                                                                                                    | ABS/PC reforçado                                                                                                    |
|                                                                               | Janela                                                                                                    | Polimetil-metacrilato (PMMA)                                                                                                    |
|                                                                               | Classe de proteção do IP                                                                                                    | IP67                                                                                                    |
| Medição                                                                       |                                                                                                    |                                                                                                    |
| Parâmetros                                                                    | pH, mV, rel. mV                                                                                                    |                                                                                                    |
| Entradas do sensor                                                            | pH/mV                                                                                                    | BNC                                                                                                    |
|                                                                               | Temperatura                                                                                                    | Conector RCA                                                                                                    |
|                                                                               |                                                                                                    |                                                                                                    |
| pH                                                                            | Linha de medição                                                                                                    | -220                                                                                                    |
| pH                                                                            | Linha de medição<br>Resolução                                                                                                    | -220<br>0.01                                                                                                    |
| pH                                                                            | Linha de medição<br>Resolução<br>Precisão (entrada do sensor)                                                                                                    | -220<br>0.01<br>± 0.01                                                                                                    |
| pH<br>ORP, Redox                                                              | Linha de medição<br>Resolução<br>Precisão (entrada do sensor)<br>Linha de medição                                                                                                    | -220<br>0.01<br>± 0.01<br>-19991999 mV                                                                                                    |
| pH<br>ORP, Redox                                                              | Linha de medição<br>Resolução<br>Precisão (entrada do sensor)<br>Linha de medição<br>Resolução                                                                                                    | -220<br>0.01<br>± 0.01<br>-19991999 mV<br>1 mV                                                                                                    |
| pH<br>ORP, Redox                                                              | Linha de medição<br>Resolução<br>Precisão (entrada do sensor)<br>Linha de medição<br>Resolução<br>Limites de erro                                                                                                    | -220<br>0.01<br>± 0.01<br>-19991999 mV<br>1 mV<br>±1 mV                                                                                                    |
| pH<br>ORP, Redox                                                              | Linha de medição<br>Resolução<br>Precisão (entrada do sensor)<br>Linha de medição<br>Resolução<br>Limites de erro<br>Unidades                                                                                                    | -220<br>0.01<br>± 0.01<br>-19991999 mV<br>1 mV<br>±1 mV<br>mV, rel. mV                                                                                                    |
| pH<br>ORP, Redox<br>Temperatura                                               | Linha de medição<br>Resolução<br>Precisão (entrada do sensor)<br>Linha de medição<br>Resolução<br>Limites de erro<br>Unidades<br>Linha de medição                                                                                                    | -220<br>0.01<br>± 0.01<br>-19991999 mV<br>1 mV<br>±1 mV<br>mV, rel. mV<br>-5105°C                                                                                               |
| pH<br>ORP, Redox<br>Temperatura                                               | Linha de medição<br>Resolução<br>Precisão (entrada do sensor)<br>Linha de medição<br>Resolução<br>Limites de erro<br>Unidades<br>Linha de medição<br>Resolução                                                                                                    | -220<br>0.01<br>± 0.01<br>-19991999 mV<br>1 mV<br>±1 mV<br>mV, rel. mV<br>-5105°C<br>0.1°C                                                                                      |
| pH<br>ORP, Redox<br>Temperatura                                               | Linha de medição<br>Resolução<br>Precisão (entrada do sensor)<br>Linha de medição<br>Resolução<br>Limites de erro<br>Unidades<br>Linha de medição<br>Resolução<br>Limites de erro                                                                                                    | -220<br>0.01<br>± 0.01<br>-19991999 mV<br>1 mV<br>±1 mV<br>mV, rel. mV<br>-5105°C<br>0.1°C<br>± 0,5 % do valor medido                                                           |
| pH<br>ORP, Redox<br>Temperatura                                               | Linha de medição<br>Resolução<br>Precisão (entrada do sensor)<br>Linha de medição<br>Resolução<br>Limites de erro<br>Unidades<br>Linha de medição<br>Resolução<br>Limites de erro<br>ATC/MTC                                                                                                    | -220<br>0.01<br>± 0.01<br>-19991999 mV<br>1 mV<br>±1 mV<br>mV, rel. mV<br>-5105°C<br>0.1°C<br>± 0,5 % do valor medido<br>Sim                                                    |
| pH<br>ORP, Redox<br>Temperatura<br>Calibração                                 | Linha de medição<br>Resolução<br>Precisão (entrada do sensor)<br>Linha de medição<br>Resolução<br>Limites de erro<br>Unidades<br>Linha de medição<br>Resolução<br>Limites de erro<br>ATC/MTC<br>Pontos de calibração                                                                                                    | -220<br>0.01<br>± 0.01<br>-19991999 mV<br>1 mV<br>±1 mV<br>mV, rel. mV<br>-5105°C<br>0.1°C<br>± 0,5 % do valor medido<br>Sim<br>5                                               |
| pH<br>ORP, Redox<br>Temperatura<br>Calibração                                 | Linha de medição<br>Resolução<br>Precisão (entrada do sensor)<br>Linha de medição<br>Resolução<br>Limites de erro<br>Unidades<br>Linha de medição<br>Resolução<br>Limites de erro<br>ATC/MTC<br>Pontos de calibração<br>Grupos Buffer pré-definidos                                                                                                    | -220<br>0.01<br>± 0.01<br>-19991999 mV<br>1 mV<br>±1 mV<br>mV, rel. mV<br>-5105°C<br>0.1°C<br>± 0,5 % do valor medido<br>Sim<br>5<br>4                                          |
| pH<br>ORP, Redox<br>Temperatura<br>Calibração                                 | Linha de medição<br>Resolução<br>Precisão (entrada do sensor)<br>Linha de medição<br>Resolução<br>Limites de erro<br>Unidades<br>Linha de medição<br>Resolução<br>Limites de erro<br>ATC/MTC<br>Pontos de calibração<br>Grupos Buffer pré-definidos<br>Grupos buffer s)                                                                                                    | -220<br>0.01<br>± 0.01<br>-19991999 mV<br>1 mV<br>±1 mV<br>mV, rel. mV<br>-5105°C<br>0.1°C<br>± 0,5 % do valor medido<br>Sim<br>5<br>4<br>1                                     |
| pH<br>ORP, Redox<br>Temperatura<br>Calibração                                 | Linha de medição<br>Resolução<br>Precisão (entrada do sensor)<br>Linha de medição<br>Resolução<br>Limites de erro<br>Unidades<br>Linha de medição<br>Resolução<br>Limites de erro<br>ATC/MTC<br>Pontos de calibração<br>Grupos Buffer pré-definidos<br>Grupos buffer definidos pelo usuá-<br>rio (5 buffers)<br>Reconhecimento automótico do                                                                  | -220<br>0.01<br>± 0.01<br>-19991999 mV<br>1 mV<br>±1 mV<br>mV, rel. mV<br>-5105°C<br>0.1°C<br>± 0,5 % do valor medido<br>Sim<br>5<br>4<br>1<br>Sim                              |
| pH<br>ORP, Redox<br>Temperatura<br>Calibração                                 | Linha de medição<br>Resolução<br>Precisão (entrada do sensor)<br>Linha de medição<br>Resolução<br>Limites de erro<br>Unidades<br>Linha de medição<br>Resolução<br>Limites de erro<br>ATC/MTC<br>Pontos de calibração<br>Grupos Buffer pré-definidos<br>Grupos buffer definidos pelo usuá-<br>rio (5 buffers)<br>Reconhecimento automático do<br>buffer                                                        | -220<br>0.01<br>± 0.01<br>-19991999 mV<br>1 mV<br>±1 mV<br>mV, rel. mV<br>-5105°C<br>0.1°C<br>± 0,5 % do valor medido<br>Sim<br>5<br>4<br>1<br>Sim                              |
| pH<br>ORP, Redox<br>Temperatura<br>Calibração                                 | Linha de medição<br>Resolução<br>Precisão (entrada do sensor)<br>Linha de medição<br>Resolução<br>Limites de erro<br>Unidades<br>Linha de medição<br>Resolução<br>Limites de erro<br>ATC/MTC<br>Pontos de calibração<br>Grupos Buffer pré-definidos<br>Grupos buffer definidos pelo usuá-<br>rio (5 buffers)<br>Reconhecimento automático do<br>buffer<br>Métodos de calibração                               | -220<br>0.01<br>± 0.01<br>-19991999 mV<br>1 mV<br>±1 mV<br>mV, rel. mV<br>-5105°C<br>0.1°C<br>± 0,5 % do valor medido<br>Sim<br>5<br>4<br>1<br>Sim<br>Linear, segmentado        |
| pH<br>ORP, Redox<br>Temperatura<br>Calibração<br>Segurança / Armazenamento de | Linha de medição<br>Resolução<br>Precisão (entrada do sensor)<br>Linha de medição<br>Resolução<br>Limites de erro<br>Unidades<br>Linha de medição<br>Resolução<br>Limites de erro<br>ATC/MTC<br>Pontos de calibração<br>Grupos Buffer pré-definidos<br>Grupos buffer definidos pelo usuá-<br>rio (5 buffers)<br>Reconhecimento automático do<br>buffer<br>Métodos de calibração<br>ISM® (versão simplificada) | -220<br>0.01<br>± 0.01<br>-19991999 mV<br>1 mV<br>±1 mV<br>mV, rel. mV<br>-5105°C<br>0.1°C<br>± 0,5 % do valor medido<br>Sim<br>5<br>4<br>1<br>Sim<br>Linear, segmentado<br>Sim |

# 8 Portfólio de Produtos

| Medidores e Kits                                                               | Código para pedido |
|--------------------------------------------------------------------------------|--------------------|
| Somente o medidor pH/mV S2 Seven2Go                                            | 30207949           |
| Kit Padrão S2                                                                  | 30207950           |
| Medidor Seven2Go pH/mV S2-Kit Padrão com InLab® Expert Pro-ISM®-IP67           |                    |
| Kit de Campo S2                                                                | 30207951           |
| Medidor Seven2Go pH/mV S2-Kit de campo com InLab® Expert Pro-ISM-IP67 e estojo |                    |
| uGo™                                                                           |                    |
| Kit de comida S2                                                               | 30207952           |
| Medidor Seven2Go pH/mV S2-Kit de alimentos com InLab® Solids Pro-IP67 e estojo |                    |
| de transporte uGo™                                                             |                    |
| Kit de iluminação S2                                                           | 30207953           |
| Medidor Seven2Go de pH/mV Kit de iluminação S2 com InLab® Versatile Pro        |                    |

# 9 Acessórios

| Peças                                                                             | Código para pedido |
|-----------------------------------------------------------------------------------|--------------------|
| Estojo de transporte uGo™                                                         | 30122300           |
| Base estabilizadora da bancada do medidor Seven2Go                                | 30122303           |
| Tampas e presilhas de eletrodo do Seven2Go (4 pçs.)                               | 30137805           |
| Pulseira antiestética Seven2Go                                                    | 30122304           |
| Inal Expert Pro-ISM-IP67, sensor de pH 3 em 1,                                    | 51344102           |
| PEEK haste, ATC, baixa manutenção                                                 |                    |
| InLab® Solids Pro-IP67, sensor de pH 3 em 1,                                      | 51343156           |
| haste de vidro, ponta de punção do eletrodo, ATC, baixa manutenção                |                    |
| InLab®Routine Pro-ISM, sensor de pH 3 em 1,                                       | 51344055           |
| hasie de vidro, ATC, com eletrolito recarregavel                                  | 51040001           |
| Incade versatile Pro, sensor de pH 3 em 1,                                        | 51343031           |
|                                                                                   | <b></b>            |
| Soluções                                                                          | Pedido nº          |
| sachës de buffer de pH 2,00, 30 x 20 mL                                           | 30111134           |
| solução de buffer de pH 2,00, 250 mL                                              | 51350002           |
| solução de buffer de pH 2,00, 6 x 250 mL                                          | 51350016           |
| sachês de buffer de pH 4,01, 30 x 20 mL                                           | 51302069           |
| solução de buffer de pH 4,01, 250 mL                                              | 51350004           |
| solução de buffer de pH 4,01, 6 x 250 mL                                          | 51350018           |
| sachês de buffer de pH 7,00, 30 x 20 mL                                           | 51302047           |
| solução de buffer de pH 7,00, 250 mL                                              | 51350006           |
| solução de buffer de pH 7,00, 6 x 250 mL                                          | 51350020           |
| sachês de buffer de pH 9,21, 30 x 20 mL                                           | 51302070           |
| solução de buffer de pH 9,21, 250 mL                                              | 51350008           |
| solução de buffer de pH 9,21, 6 x 250 mL                                          | 51350022           |
| sachês de buffer de pH 10,01, 30 x 20 mL                                          | 51302079           |
| solução de buffer de pH 10,01, 250 mL                                             | 51350010           |
| solução de buffer de pH 10,01, 6 x 250 mL                                         | 51350024           |
| sachês de buffer de pH 11,00, 30 x 20 mL                                          | 30111135           |
| solução de buffer de pH 11,00, 250 mL                                             | 51350012           |
| solução de buffer de pH 11,00, 6 x 250 mL                                         | 51350026           |
| Sachês Rainbow I (10 sachês de pH 4,01 / 7,00 / 9,21)                             | 51302068           |
| Sachês Rainbow II (10 sachês de pH 4,01 / 7,00 / 10,00)                           | 51302080           |
| Garrafas Rainbow I (2 x 250 mL de pH 4,01 / 7,00 / 9,21)                          | 30095312           |
| Garrafas Rainbow II (2 x 250 mL de pH 4,01 / 7,00 / 10,00)                        | 30095313           |
| Solução de armazenamento InLab (para todos os eletrodos InLab pH e redox), 250 mL | 30111142           |
| Eletrólito 3 mol/L KCl, 25 mL                                                     | 51343180           |
| Eletrólito 3 mol/L KCl, 250 mL                                                    | 51350072           |
| Eletrólito 3 mol/L KCl, 6 x 250 mL                                                | 51350080           |
| Solução HCI/Pepsina (remove a contaminação de proteínas), 250 mL                  | 51350100           |
| Solução de regeneração para eletrodos de pH, 25 mL                                | 51350104           |
| Solução de tioureia (remove a contaminação de sulfeto de prata), 250 mL           | 51350102           |

# 10 Apêndice

# 10.1 Buffers

#### METTLER TOLEDO EUA (Ref. 25°C)

| T [°C] | 1.68 | 4.01 | 7.00 | 10.01 |
|--------|------|------|------|-------|
| 5      | 1.67 | 4.00 | 7.09 | 10.25 |
| 10     | 1.67 | 4.00 | 7.06 | 10.18 |
| 15     | 1.67 | 4.00 | 7.04 | 10.12 |
| 20     | 1.68 | 4.00 | 7.02 | 10.06 |
| 25     | 1.68 | 4.01 | 7.00 | 10.01 |
| 30     | 1.68 | 4.01 | 6.99 | 9.97  |
| 35     | 1.69 | 4.02 | 6.98 | 9.93  |
| 40     | 1.69 | 4.03 | 6.97 | 9.89  |
| 45     | 1.70 | 4.04 | 6.97 | 9.86  |
| 50     | 1.71 | 4.06 | 6.97 | 9.83  |

#### METTLER TOLEDO Europa (Ref. 25°C)

| T [°C] | 2.00 | 4.01 | 7.00 | 9.21 | 11.00 |
|--------|------|------|------|------|-------|
| 5      | 2.02 | 4.01 | 7.09 | 9.45 | 11.72 |
| 10     | 2.01 | 4.00 | 7.06 | 9.38 | 11.54 |
| 15     | 2.00 | 4.00 | 7.04 | 9.32 | 11.36 |
| 20     | 2.00 | 4.00 | 7.02 | 9.26 | 11.18 |
| 25     | 2.00 | 4.01 | 7.00 | 9.21 | 11.00 |
| 30     | 1.99 | 4.01 | 6.99 | 9.16 | 10.82 |
| 35     | 1.99 | 4.02 | 6.98 | 9.11 | 10.64 |
| 40     | 1.98 | 4.03 | 6.97 | 9.06 | 10.46 |
| 45     | 1.98 | 4.04 | 6.97 | 9.03 | 10.28 |
| 50     | 1.98 | 4.06 | 6.97 | 8.99 | 10.10 |

#### MERCK (Ref. 20°C)

| T [°C] | 2.00 | 4.00 | 7.00 | 9.00 | 12.00 |
|--------|------|------|------|------|-------|
| 5      | 2.01 | 4.04 | 7.07 | 9.16 | 12.41 |
| 10     | 2.01 | 4.02 | 7.05 | 9.11 | 12.26 |
| 15     | 2.00 | 4.01 | 7.02 | 9.05 | 12.10 |
| 20     | 2.00 | 4.00 | 7.00 | 9.00 | 12.00 |
| 25     | 2.00 | 4.01 | 6.98 | 8.95 | 11.88 |
| 30     | 2.00 | 4.01 | 6.98 | 8.91 | 11.72 |
| 35     | 2.00 | 4.01 | 6.96 | 8.88 | 11.67 |
| 40     | 2.00 | 4.01 | 6.95 | 8.85 | 11.54 |
| 45     | 2.00 | 4.01 | 6.95 | 8.82 | 11.44 |
| 50     | 2.00 | 4.00 | 6.95 | 8.79 | 11.33 |

#### JIS Z 8802 (Ref. 25°C)

| T [°C] | 1.679 | 4.008 | 6.865 | 9.180 |
|--------|-------|-------|-------|-------|
| 5      | 1.668 | 3.999 | 6.951 | 9.395 |
| 10     | 1.670 | 3.998 | 6.923 | 9.332 |
| 15     | 1.672 | 3.999 | 6.900 | 9.276 |
| 20     | 1.675 | 4.002 | 6.881 | 9.225 |
| 25     | 1.679 | 4.008 | 6.865 | 9.180 |
| 30     | 1.683 | 4.015 | 6.853 | 9.139 |
| 35     | 1.688 | 4.024 | 6.844 | 9.102 |
| 40     | 1.694 | 4.035 | 6.838 | 9.068 |
| 45     | 1.700 | 4.047 | 6.834 | 9.038 |

| T [°C] | 1.679 | 4.008 | 6.865 | 9.180 |
|--------|-------|-------|-------|-------|
| 50     | 1.707 | 4.060 | 6.833 | 9.011 |

#### DIN(19266) NIST (Ref. 25°C)

| T [°C] | 1.68  | 4.008 | 6.865 | 9.183 | 12.454 |
|--------|-------|-------|-------|-------|--------|
| 5      | 1.668 | 4.004 | 6.950 | 9.392 | 13.207 |
| 10     | 1.670 | 4.001 | 6.922 | 9.331 | 13.003 |
| 15     | 1.672 | 4.001 | 6.900 | 9.277 | 12.810 |
| 20     | 1.676 | 4.003 | 6.880 | 9.228 | 12.627 |
| 25     | 1.680 | 4.008 | 6.865 | 9.183 | 12.454 |
| 30     | 1.685 | 4.015 | 6.853 | 9.144 | 12.289 |
| 35     | 1.691 | 4.026 | 6.845 | 9.110 | 12.133 |
| 40     | 1.697 | 4.036 | 6.837 | 9.076 | 11.984 |
| 45     | 1.704 | 4.049 | 6.834 | 9.046 | 11.841 |
| 50     | 1.712 | 4.064 | 6.833 | 9.018 | 11.705 |

#### DIN(19267) (Ref. 25°C)

|        | ,    |      | 1    |      |       |
|--------|------|------|------|------|-------|
| T [°C] | 1.09 | 4.65 | 6.79 | 9.23 | 12.75 |
| 5      | 1.08 | 4.67 | 6.87 | 9.43 | 13.63 |
| 10     | 1.09 | 4.66 | 6.84 | 9.37 | 13.37 |
| 15     | 1.09 | 4.66 | 6.82 | 9.32 | 13.16 |
| 20     | 1.09 | 4.65 | 6.80 | 9.27 | 12.96 |
| 25     | 1.09 | 4.65 | 6.79 | 9.23 | 12.75 |
| 30     | 1.10 | 4.65 | 6.78 | 9.18 | 12.61 |
| 35     | 1.10 | 4.65 | 6.77 | 9.13 | 12.45 |
| 40     | 1.10 | 4.66 | 6.76 | 9.09 | 12.29 |
| 45     | 1.10 | 4.67 | 6.76 | 9.04 | 12.09 |
| 50     | 1.11 | 4.68 | 6.76 | 9.00 | 11.98 |

#### JJG119 (Ref. 25°C)

| T [°C] | 1.680 | 4.003 | 6.864 | 9.182 | 12460  |
|--------|-------|-------|-------|-------|--------|
| 5      | 1.669 | 3.999 | 6.949 | 9.391 | 13.210 |
| 10     | 1.671 | 3.996 | 6.921 | 9.330 | 13.011 |
| 15     | 1.673 | 3.996 | 6.898 | 9.276 | 12.820 |
| 20     | 1.676 | 3.998 | 6.879 | 9.226 | 12.637 |
| 25     | 1.680 | 4.003 | 6.864 | 9.182 | 12.460 |
| 30     | 1.684 | 4.010 | 6.852 | 9.142 | 12.292 |
| 35     | 1.688 | 4.019 | 6.844 | 9.105 | 12.130 |
| 40     | 1.694 | 4.029 | 6.838 | 9.072 | 11.975 |
| 45     | 1.700 | 4.042 | 6.834 | 9.042 | 11.828 |
| 50     | 1.706 | 4.055 | 6.833 | 9.015 | 11.697 |

#### Técnico (Ref. 25°C)

| T [°C] | 2.00 | 4.01 | 7.00 | 10.00 |
|--------|------|------|------|-------|
| 5      | 2.01 | 4.01 | 7.09 | 10.65 |
| 10     | 2.00 | 4.00 | 7.06 | 10.39 |
| 15     | 2.00 | 4.00 | 7.04 | 10.26 |
| 20     | 2.00 | 4.00 | 7.02 | 10.13 |
| 25     | 2.00 | 4.01 | 7.00 | 10.00 |
| 30     | 1.99 | 4.01 | 6.99 | 9.87  |
| 35     | 1.99 | 4.02 | 6.98 | 9.74  |
| 40     | 1.98 | 4.03 | 6.97 | 9.61  |
| 45     | 1.98 | 4.04 | 6.97 | 9.48  |
| 50     | 1.98 | 4.06 | 6.97 | 9.35  |

# Para proteger o futuro do seu equipamento:

O Centro de Serviços da METTLER TOLEDO assegura a qualidade, exatidão na medição e preservação do desempenho pelos próximos anos.

Por gentileza nos contate para receber detalhes completos dos serviços disponíveis.

www.mt.com/ph

Informações prossecutivas

Mettler-Toledo AG, Analytical CH-8603 Schwerzenbach, Switzerland Tel. +41 (0)44 806 77 11 Fax +41 (0)44 806 73 50 www.mt.com

Reservado o direito a alterações técnicas. © Mettler-Toledo AG 08/2014 30219775A

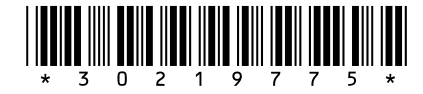